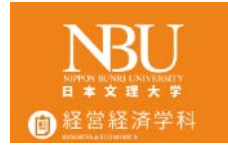

## QRコードを使った出席

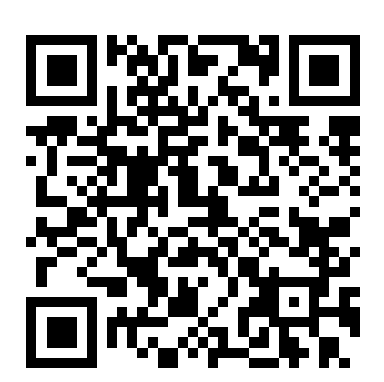

© Department of Business and Economics, School of Business and Economics, Nippon Bunri University

1

本文理大学 💼 経営経済学科

## 出欠の取り方1

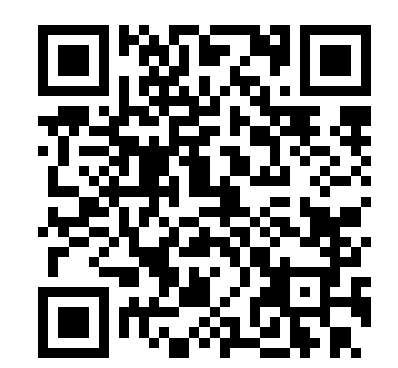

<u>過去の新着情報</u>

2019年度担当科目

<u>Pholly(試験運用)</u>

出席登録用QR生成画面

2019年度前期担当科目

- 1. 社会調査法(社会福祉調査法)
- 2. <u>ミクロ経済学</u>
- 2 社会共画1 明

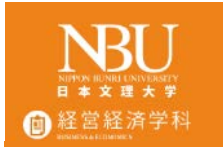

## 入力画面

科目を選択し、 1 学籍番号 氏名 リード を入力し、 生成ボタンを 押してください。 送信 2. コードは講義で ホーム 指定します。 毎回変更します。 毎回牛成してください 3

出席用QRコード生成

| 科目   | 1.ミクロ経済学▼ |
|------|-----------|
| 学籍番号 | (半角英数字)   |
| 氏名   |           |
| コード  | (半角英数字)   |

2重送信はできません。

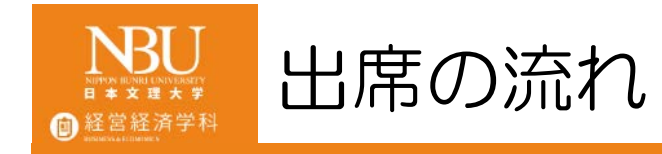

## QRコードの生成 遅刻などの確認 指定された時間に生成しなければ、 遅刻、欠席とみなします。 QRリーダーにかざす行為 代返防止、教室にいることの確認 データをユニパにアップする 学籍番号などが異なれば、アップできない

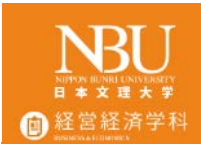

QRリーダーにかざす

- 講義が終わったら、 退出時に QRリーダーに かざしてください。
   音(ピ)が鳴ったら 完了です。
- 作成日時
   学籍番号
   氏名が誤りがないか
   確認すること

© Department of Business and Economics, School of Business and Economics, Nippon Bunri University

QRコード

作成日時:2019/5/621:09/学籍番号: 201833000/氏名:文理太郎

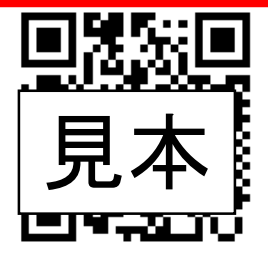

リーダーにQRコードをかざしてください。

リーダーにスマートフォンを近づけすぎな いよう注意してください。

この画面は今日の講義が終わるまで、スク リーンショットを撮るなどして大切に保存して おいてください。

当日以外に生成されたQRコードは無効で す。

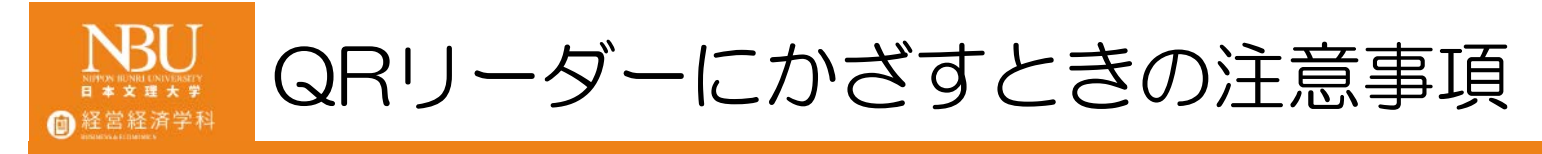

- 非接触型カード(SUGOCA, nanaco, WAON)
   のようにタッチしない
   セルフレジのように少し離す
- 音がなったことを必ず確認する
- 不安な場合はもう一度かざしてもよい。

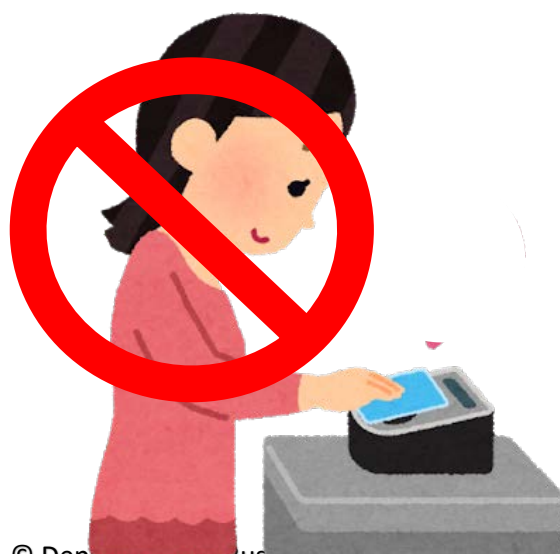

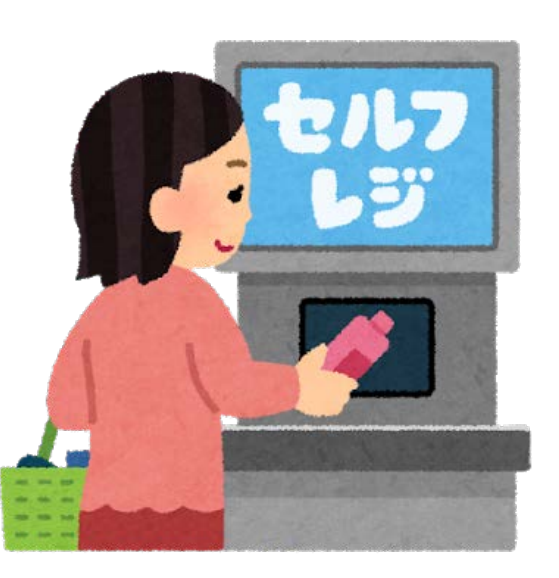